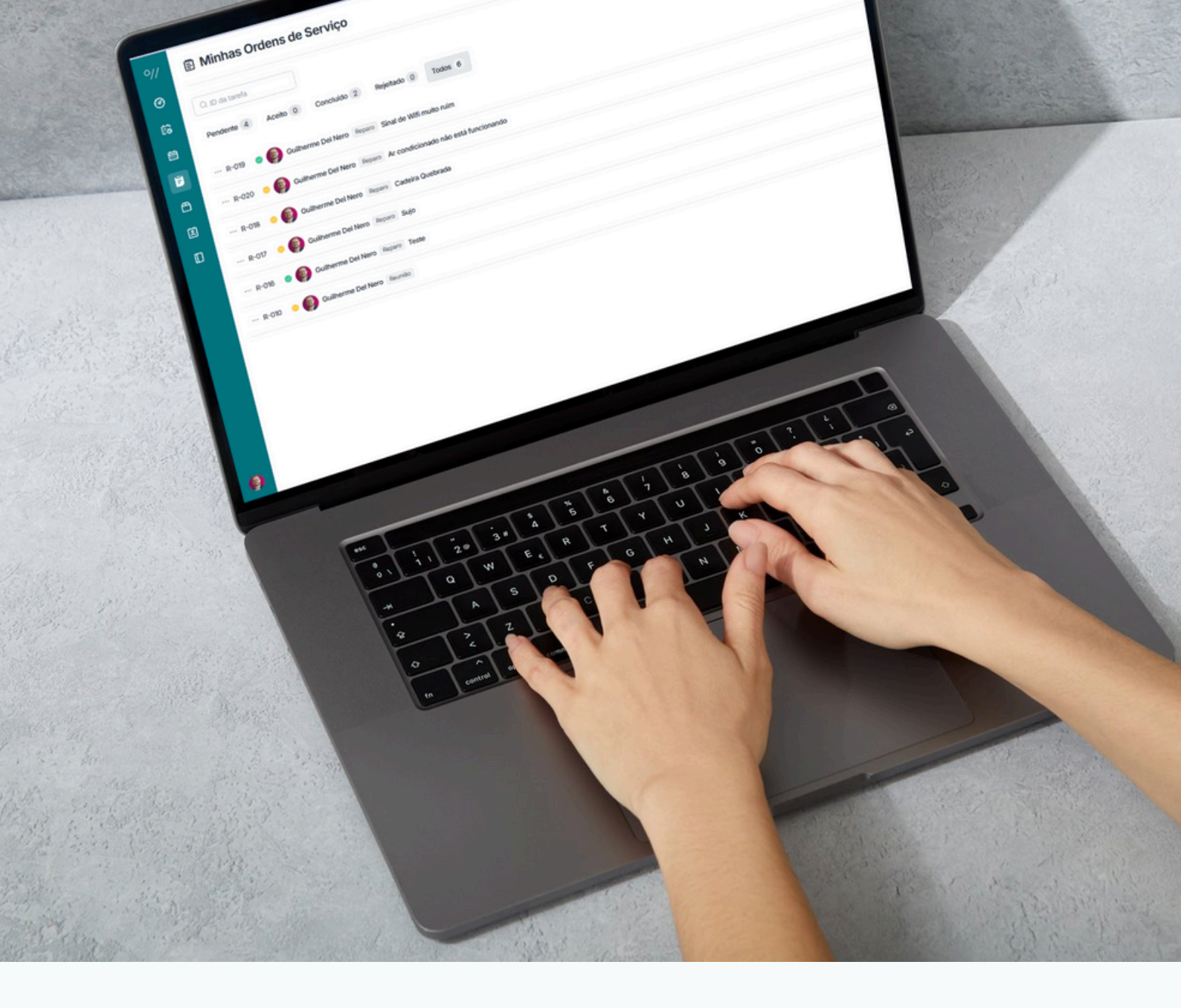

# Tutorial Abrir um Chamado

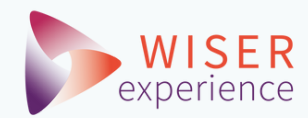

#### Página Inicial

Após acessar seu ambiente, através da URL: *https://app.woxday.com* 

Você verá esta página inicial. Ela traz as principais informações e possibilidades da ferramenta.

#### Abrindo um chamado

Você verá logo no menu lateral algumas opções da ferramenta. Busque pela de "Minhas Ordens de Serviços":

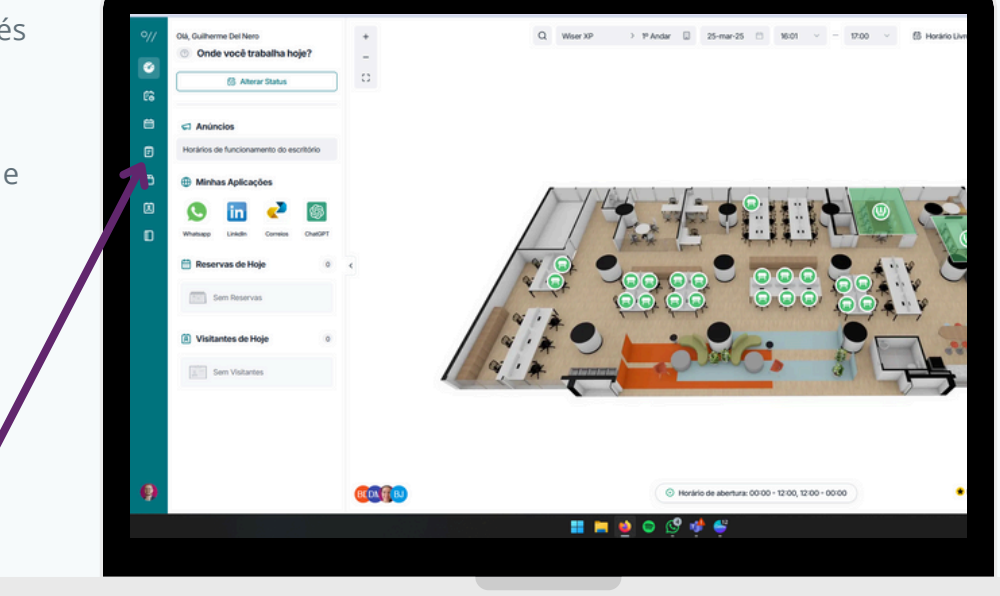

| viço                                        | + Nova Oxfant da Sarviça |           |         |              |  |
|---------------------------------------------|--------------------------|-----------|---------|--------------|--|
|                                             |                          |           | 1       |              |  |
| o 2 Aujetado 0 Todos 6                      |                          |           |         |              |  |
| Repars Ar condicionado não está funcionando | 🔮 Sala Manaus            | 07-mar-25 | • •     | ÷            |  |
| Receive Cadelina Guebrada                   | @ Mesa 12                | 07-mar-25 | ۰. ھ    |              |  |
| Report Sujo                                 | 🔮 Mesa 1                 | 07-mar-25 | • •     | 8            |  |
| Reutio                                      | 🛞 Sala Ro de Janeiro     | 06-fev-25 |         |              |  |
|                                             |                          |           |         |              |  |
|                                             |                          |           |         |              |  |
|                                             |                          |           |         |              |  |
|                                             |                          |           |         |              |  |
|                                             |                          |           |         |              |  |
|                                             |                          |           |         |              |  |
|                                             |                          |           |         |              |  |
|                                             |                          |           |         |              |  |
| 📰 📰 🖬 🕹 🗢 🖒 🌾                               |                          |           | 24,93,5 | 4:15<br>3025 |  |

F

- **3.** No pop-up adicione a maior quantidade de informações que você tiver. Quanto mais completa a descrição da abertura de chamado, melhor.
- 4. Melhor ainda se incluir imagens para ilustrar o que está acontecendo (se possível). Para isso adicione imagens aqui:

Excelente! Abertura de chamado realizada. Você irá receber um e-mail confirmando as informações.

- Na lateral direita, clique no botão para criar uma solicitação:
   + Nova solicitação de serviço
- **2.** Note que abrirá um pop-up com informações a serem preenchidas:

| Localização                                                                          | Recurso                                                                                                    |      |
|--------------------------------------------------------------------------------------|----------------------------------------------------------------------------------------------------|------|
| Wiser XP                                                                             | · .                                                                                                    | *    |
| Selecionar Área                                                                      | * Tipos de Ordens de Ser                                                                                                    | viço |
| Selecionar Área                                                                      | Reparo     Reparo     Rep | ~    |
| por exemplo, Wi-Fi não func                                                          | iona, reparo do ar condicionado                                                                                                    |      |
| por exemplo, Wi-Fi não func<br>Fotos<br>+<br>Carregar                                | iona, reparo do ar condicionado                                                                                                    |      |
| por exemplo, WI-Fi não func<br>Fotos<br>+<br>Carregar                                | iona, reparo do ar condicionado                                                                                                    |      |
| por exemplo, Wi-Fi não func<br>Fotos<br>+<br>Carregar<br>Apenas formatos JPG, JPEG e | iona, reparo do ar condicionado                                                                                                    |      |

## Acompanhando as aberturas de serviço

Nesta mesma página de "Serviços", você poderá acompanhar o andamento de suas aberturas de chamado.

- 1. Você verá uma lista com seus chamados e um resumo do tipo, status, data, descrição e quem será o responsável.
- A medida que o responsável atualizar o chamado, você será notificado por e-mail, e por aqui também!
- **3.** Para maiores informações sobre o chamado, basta clicar em cima dele e verá um pop-up aparecer.

| Submetido: mai 8, 2024 2:17 PM    |
|-----------------------------------|
| Prioridade: Alta                  |
| Atribuído a: 🌘 Bennet de Carvalho |
| Responsável: 🚯 Guilherme Del Nero |
| 4                                 |
| ٩                                 |
|                                   |
| 4                                 |
|                                   |
|                                   |
|                                   |

 Para atualizar informações do seu chamado, basta clicar no chamado com status "Pendente" e na nova página preencher com as novas informações que desejar.

| O, ID da tarefa |                         |                                                 |           |  |  |
|-----------------|-------------------------|-------------------------------------------------|-----------|--|--|
| Pendente 4 Ac   | elto () Concluido (2    | Rejeitado (0) Todos 6                           |           |  |  |
| — R-019 🔹 🚱     | Guilherme Del Nero Repo | Sinal de Wifi muito ruim                        |           |  |  |
| — R-020 😐 🚱     | Guilherme Del Nero Repo | <ul> <li>Ar condicionado não está fu</li> </ul> | ncionando |  |  |
| — R-018 😐 👰     | Guilherme Del Nero Repa | Cadeira Quebrada                                |           |  |  |
| — R-017 🔹 📵     | Guilherme Del Nero Repo | 9 Sujo                                          |           |  |  |
| - R-016 • 💽     | Guilherme Del Nero Repa | o Teste                                         |           |  |  |
| — R-010 🔹 📵     | Guilherme Del Nero Reun | 80                                              |           |  |  |
|                 |                         |                                                 |           |  |  |
|                 |                         |                                                 |           |  |  |
|                 |                         |                                                 |           |  |  |
|                 |                         |                                                 |           |  |  |
|                 |                         |                                                 |           |  |  |
|                 |                         |                                                 |           |  |  |

**4.** Neste pop-up você terá todo o histórico do reparo, datas e o que foi realizado.

### **Chamados Pendentes**

Enquanto o status do chamado estiver como "Pendente", você poderá atualizar com maiores informações.

| Detalhes                      |        |                                 | ×           |
|-------------------------------|--------|---------------------------------|-------------|
| Em Andamento                  |        |                                 |             |
| Informação                    |        |                                 |             |
| Criado por: 🚯 Guilherme De    | l Nero | Submetido: jun 6, 2024 3:49 PM  |             |
| Para quando: 13-06-2024       | e      | Prioridade: Normal              | $\sim$      |
| Tipo: Equipamento             |        | Atribuído a: Bennet de Carvalho | $\sim$      |
| Área: São Paulo               | ~      | Responsável: 🚯 Guilherme Del    | Nero        |
| Equipamento<br>Estou sem wifi |        |                                 |             |
| Atualizar o Serviço           |        |                                 |             |
| Digite algo                   |        |                                 |             |
|                               |        |                                 | h.          |
| +<br>carregar                 |        |                                 |             |
|                               |        | Atualiz                         | ar o status |
|                               |        | Rejeitar                        | Aceitar     |

# Esperamos que este material ajude sua jornada!

Para mais materiais como esse e vídeos, acesse: www.woxbrasil.com/central-do-conhecimento

Intuitivo. Inteligente. Indispensável.

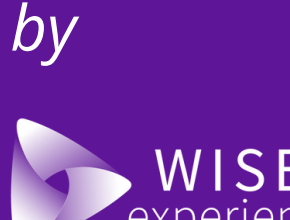